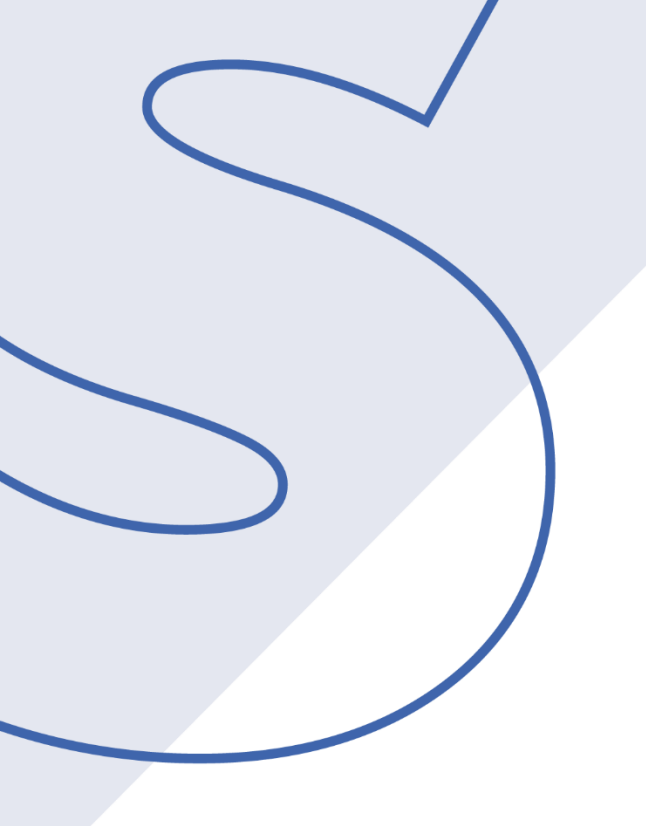

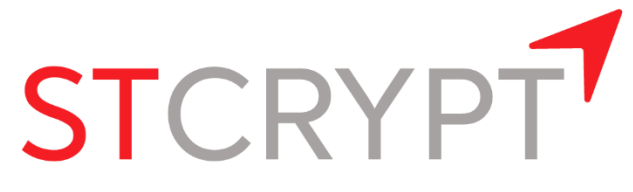

ООО «СТ Крипт»

Россия, 123298, г. Москва, ул. 3-я Хорошевская, 18 к.1 +7 (495) 120-99-09 www.stcrypt.ru info@stcrypt.ru

## ИНСТРУКЦИЯ ПО ЭКСПЛУАТАЦИИ КРИПТОКЛЮЧ

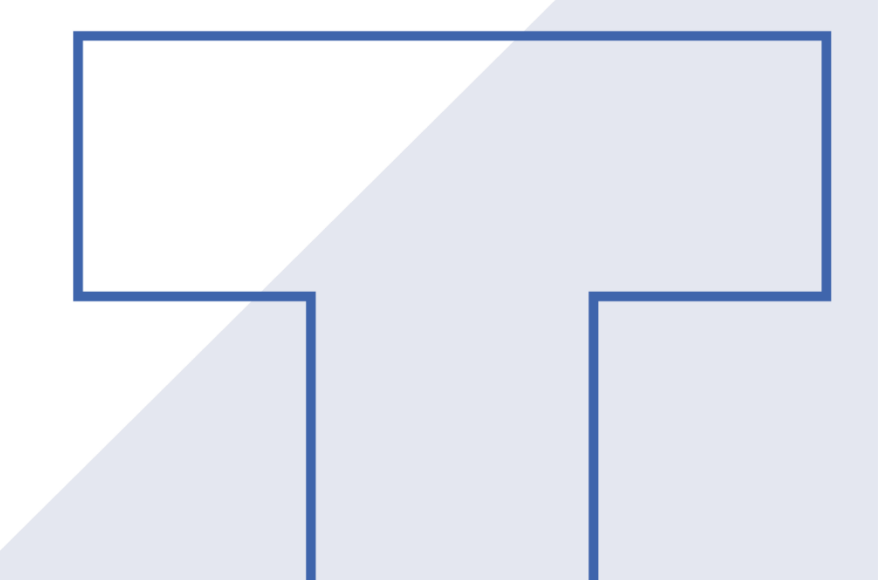

1. Откройте приложение КриптоКлюч и нажмите «Да» в первом окне, далее нажимайте на экран, пока не заполнится индикатор выполнения.

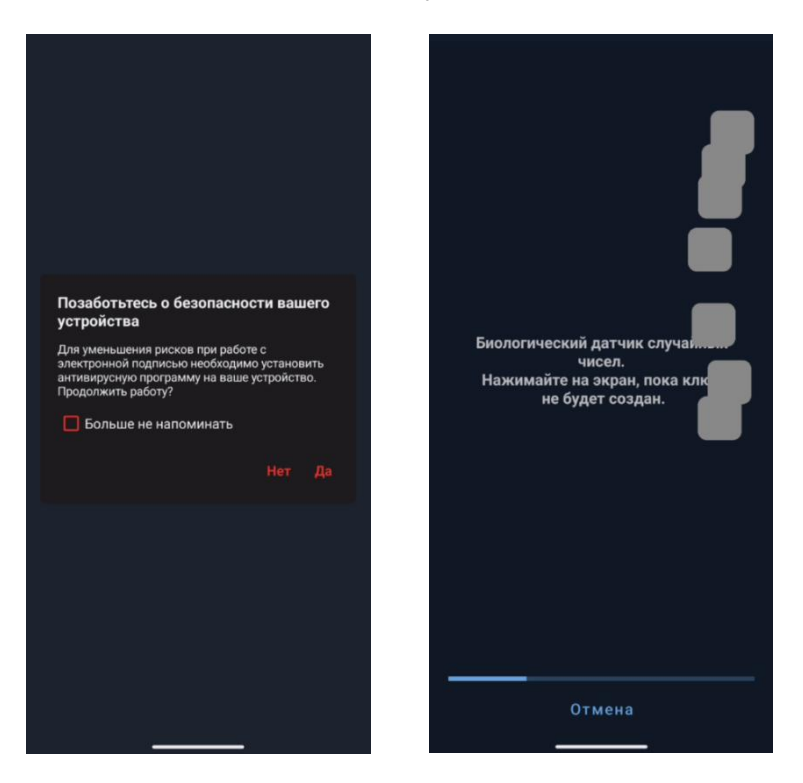

2. Разрешите приложению отправлять уведомления.

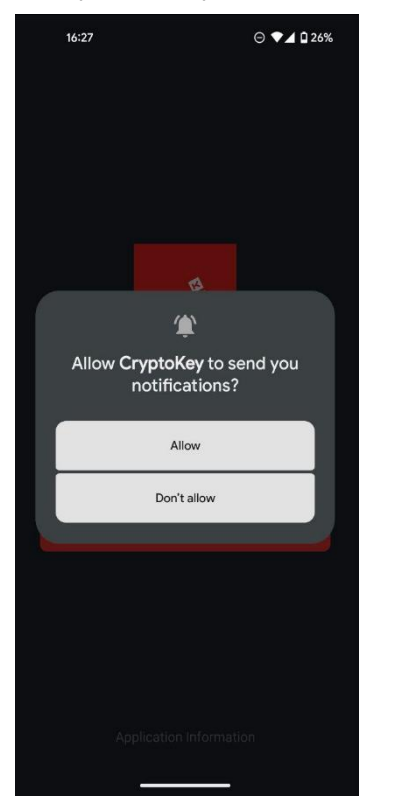

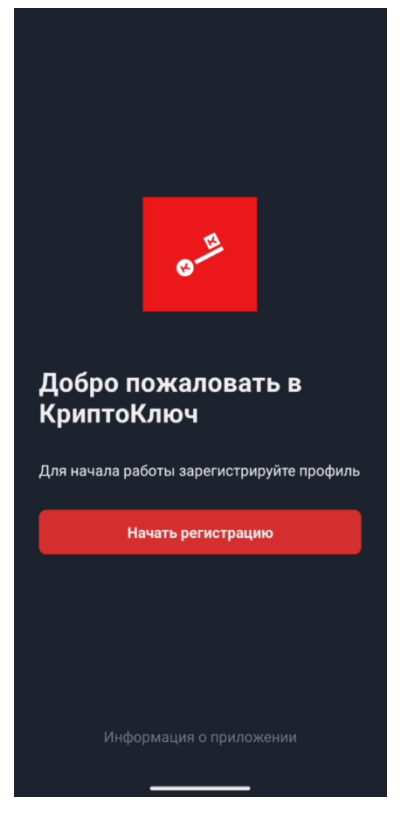

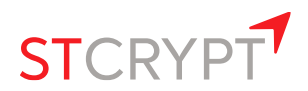

3. Получите у оператора системы QR-код для регистрации. Зарегистрируйтесь. Выберите «У меня есть QR-код», заполните поля и нажмите «Далее».

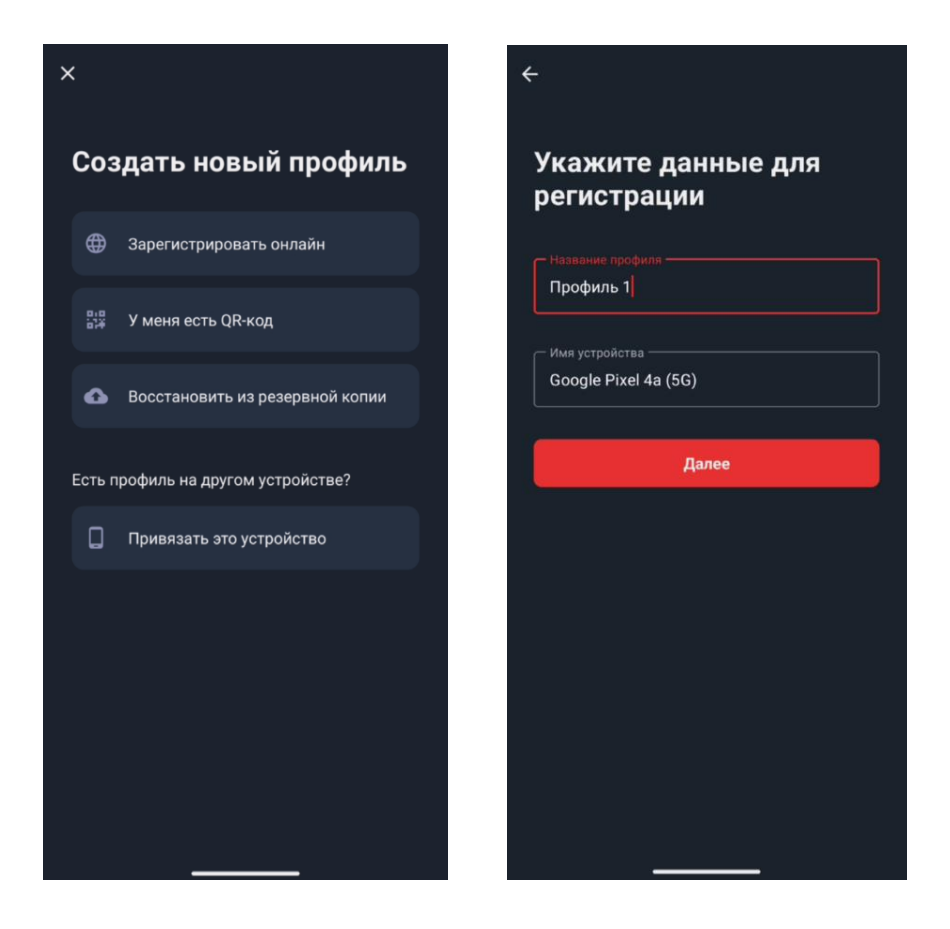

4. Разрешите использование камеры и отсканируйте QR-код.

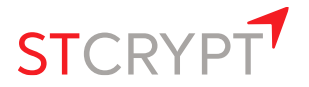

5. Установите PIN-код.

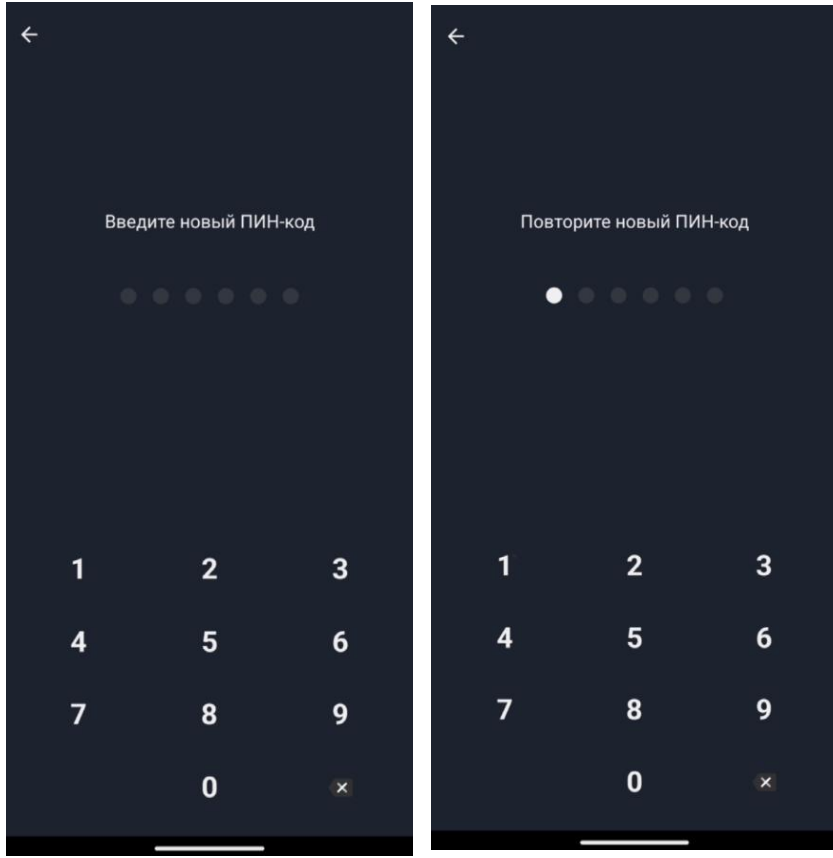

- 6. При желании можно использовать отпечаток пальца.
- 7. Подтвердите создание профиля, нажав «Подтвердить» на следующих двух экранах.

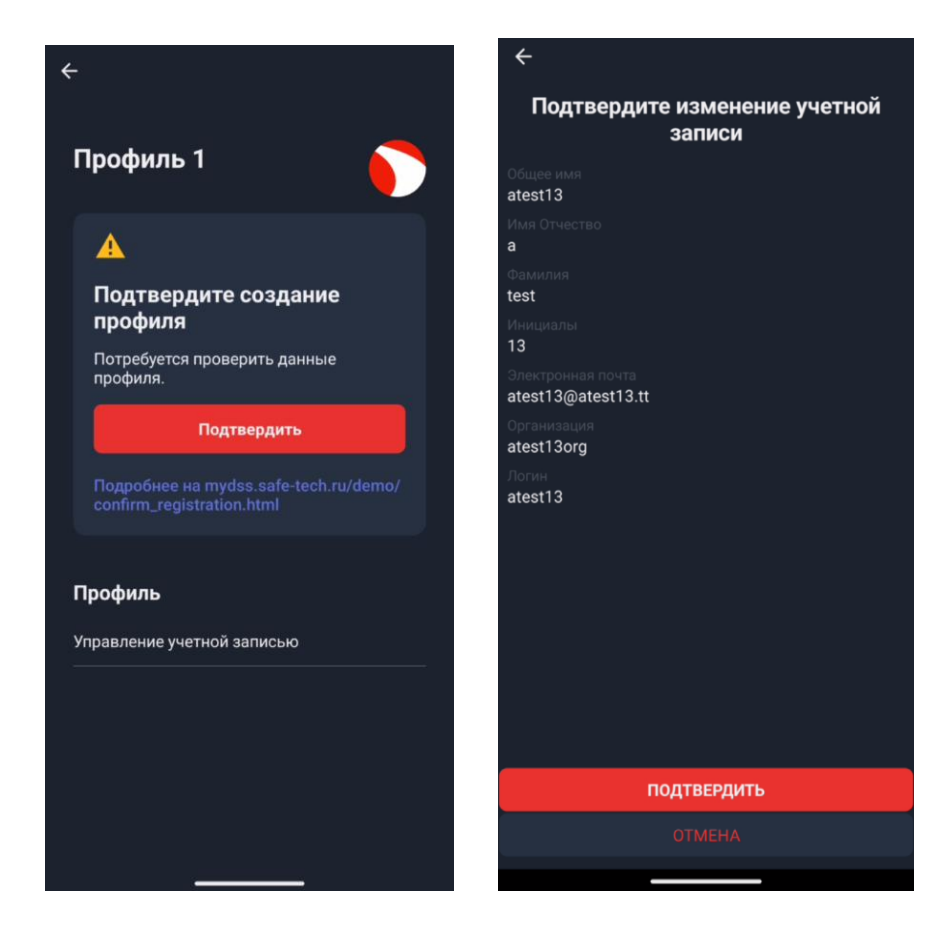

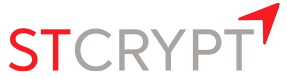

- 8. Введите PIN-код, если потребуется.
- 9. Дождитесь появления похожего экрана:

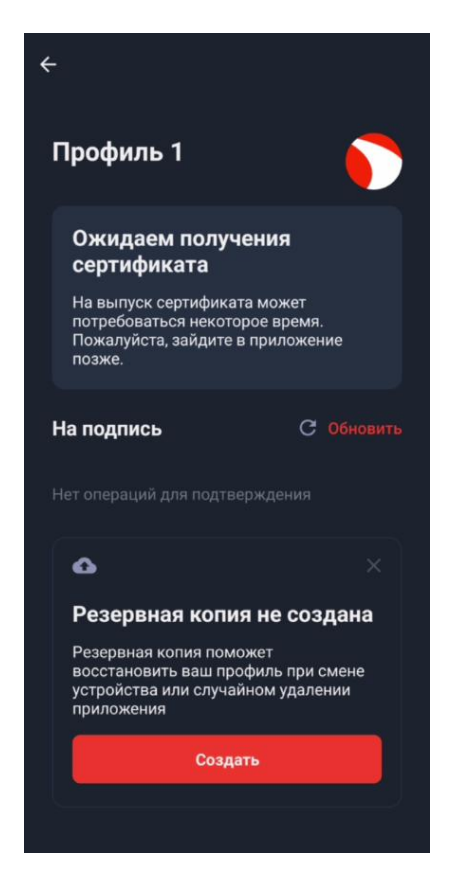

10. Обратитесь к оператору системы и сообщите, что создали в приложении заявление.

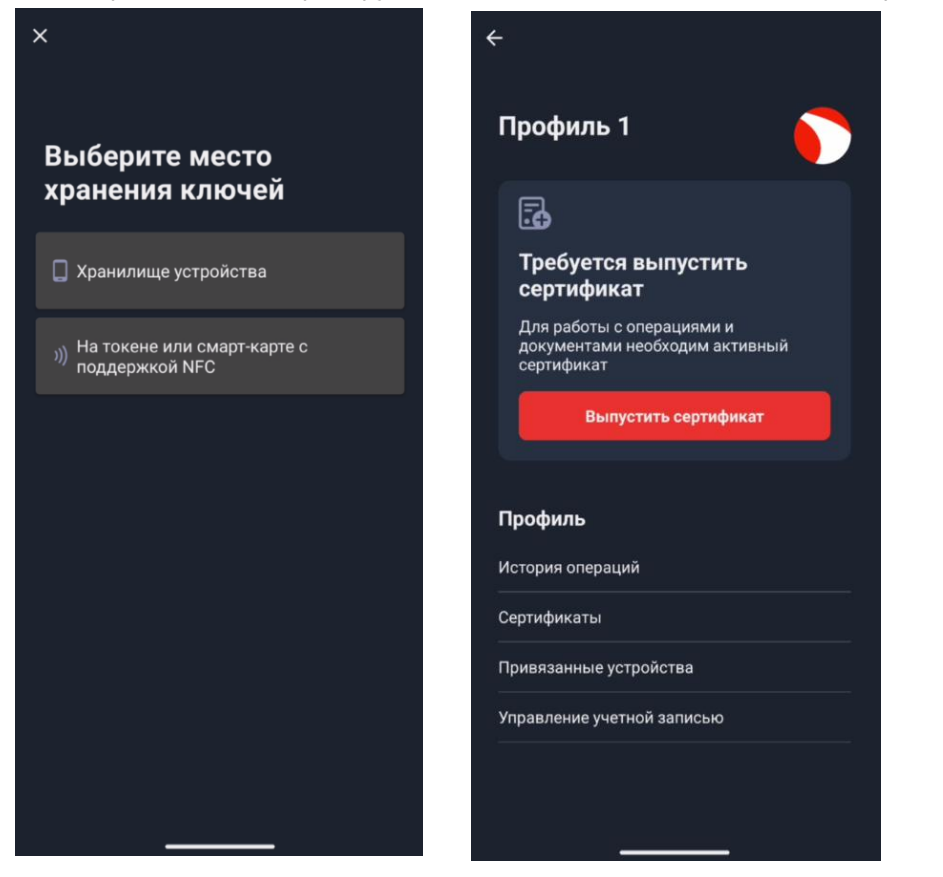

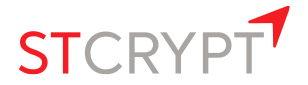

11. После того, как оператор системы подтвердил у себя в системе заявление на выпуск сертификата, перейдите в мобильное приложение и проведите вниз для обновления. Вы должны увидеть экран как на рисунке. Нажмите «Выпустить сертификат» и выберите «Хранилище устройства». Введите свой PIN-код, если потребуется.

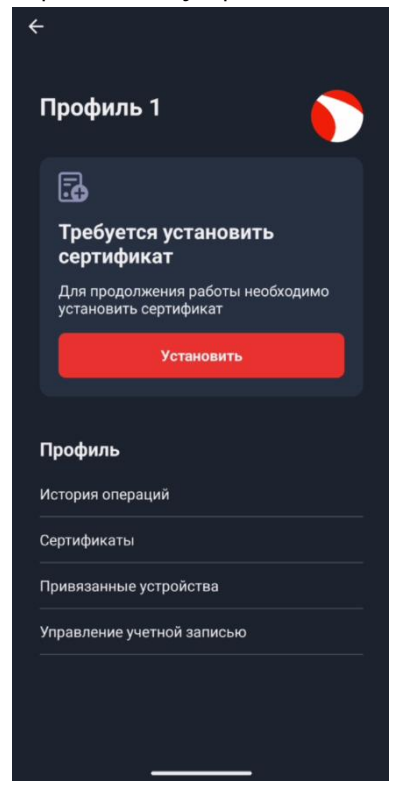

12. Нажимайте на экран и выполните процедуру заполнения индикатора еще раз. Нажмите «Установить».

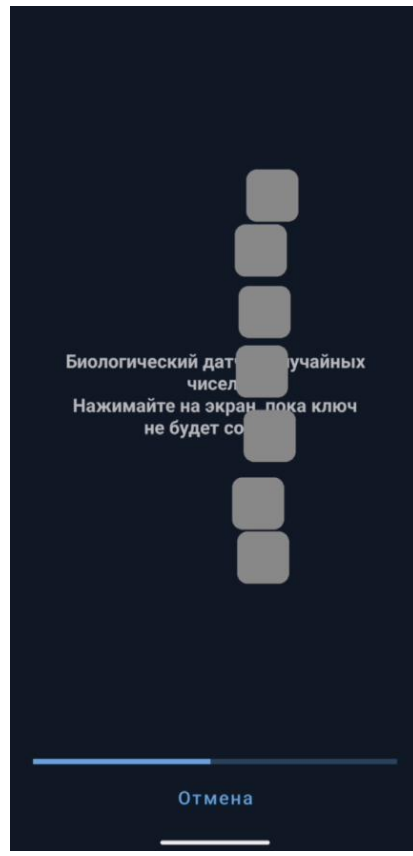

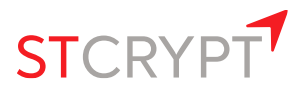

13. Теперь, когда сотрудник УЦ отправит вам документы на подпись, они появятся в мобильном приложении.

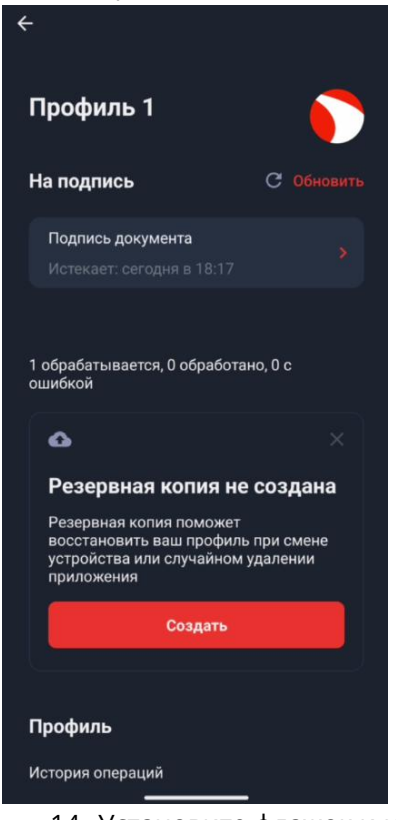

14. Установите флажок и нажмите «Подтвердить». Если хотите увидеть выбранный вами документ, нажмите «Подробнее».

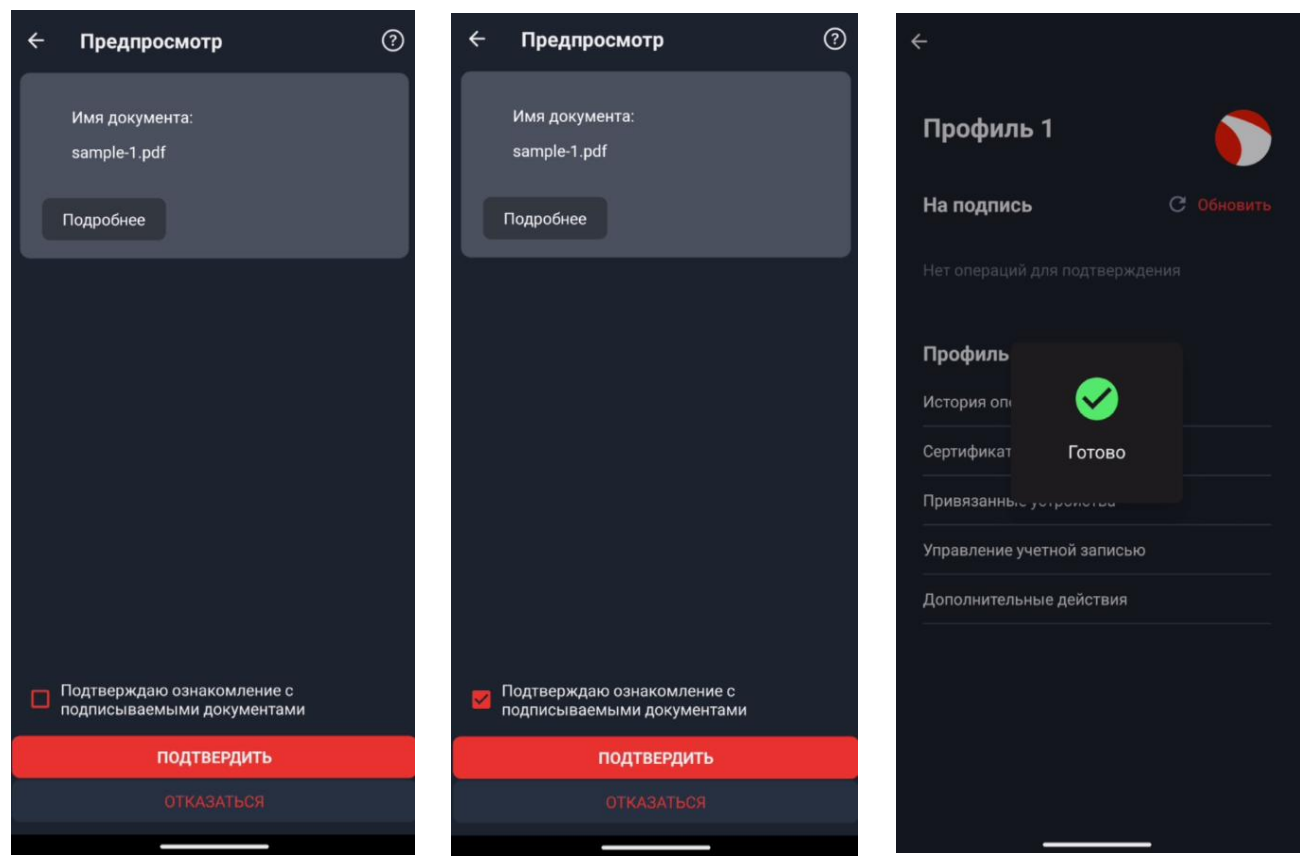

15. Документы подписаны и отправлены в систему.

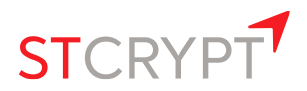